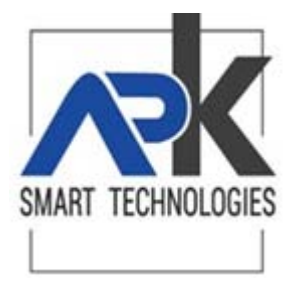

## APP Cittadino digitale Iscrizione alla ricezione notifiche

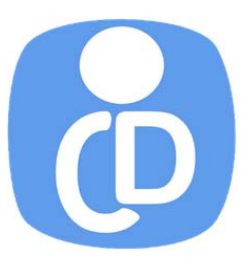

- 1. Scaricare la APP Cittadino Digitale da Play Store.
- 2. Al primo accesso compare l'elenco degli enti attivabili.

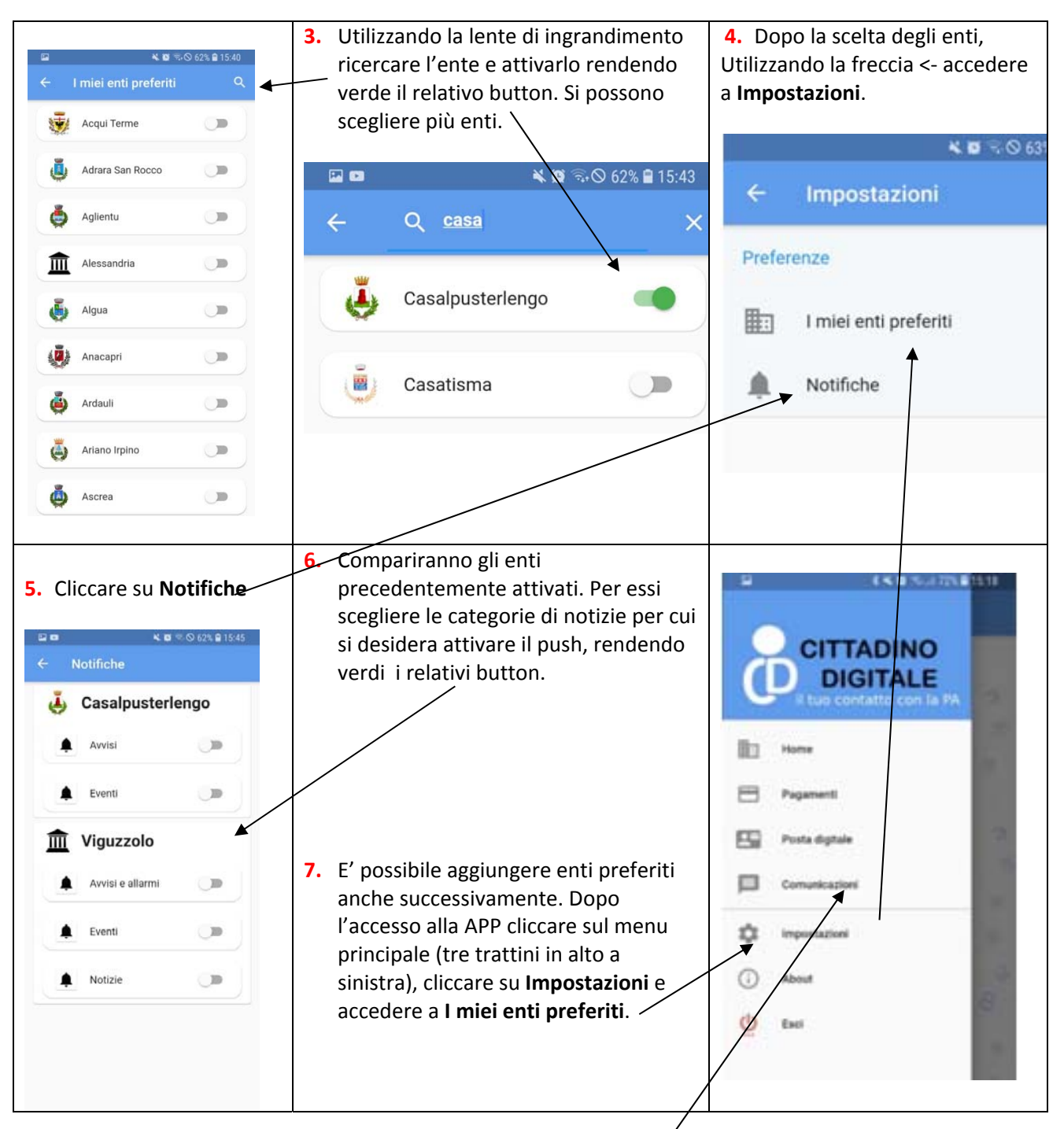

8. In qualsiasi momento è possibile consultare lo storico delle **comunicazioni** ricevute accedendo alla specifica voce di menù.